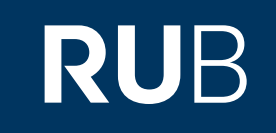

# Verwendung der Datenbank "International Dunhuang Project"

RUHR-UNIVERSITÄT BOCHUM

## ANLEITUNG

http://idp.bl.uk/ Letzte Aktualisierung: 11/28/2019

## Überblick

Web: <u>http://idp.bl.uk/</u> Autor: IDP Steering Committee Volltext durchsuchbar: Beschriftungen Ja/ Quellen nein Gescannte Versionen: Ja

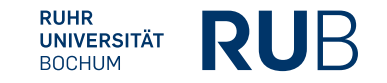

#### Selbstbeschreibung der Datenbank "International Dunhuang Project":

#### The International Dunhuang Project: The Silk Road Online

IDP is a ground-breaking international collaboration to make information and images of all manuscripts, paintings, textiles and artefacts from Dunhuang and archaeological sites of the Eastern Silk Road freely available on the Internet and to encourage their use through educational and research programmes.

IDP partner institutions which both provide data for and act as hosts to the multilingual website and database are:

The British Library, London IDP Directorate (English Version)

The National Library of China, Beijing (Chinese version)

The Institute for Oriental Manuscripts, St Petersburg (Russian version)

Ryukoku University, Kyoto (Japanese version)

The Berlin-Brandenburg Academy of Science and Humanities (German version)

The Dunhuang Academy, Dunhuang (Chinese version)

Bibliothèque nationale de France, Paris (French version)

Research Institute of Korean Studies, Seoul (Korean version)

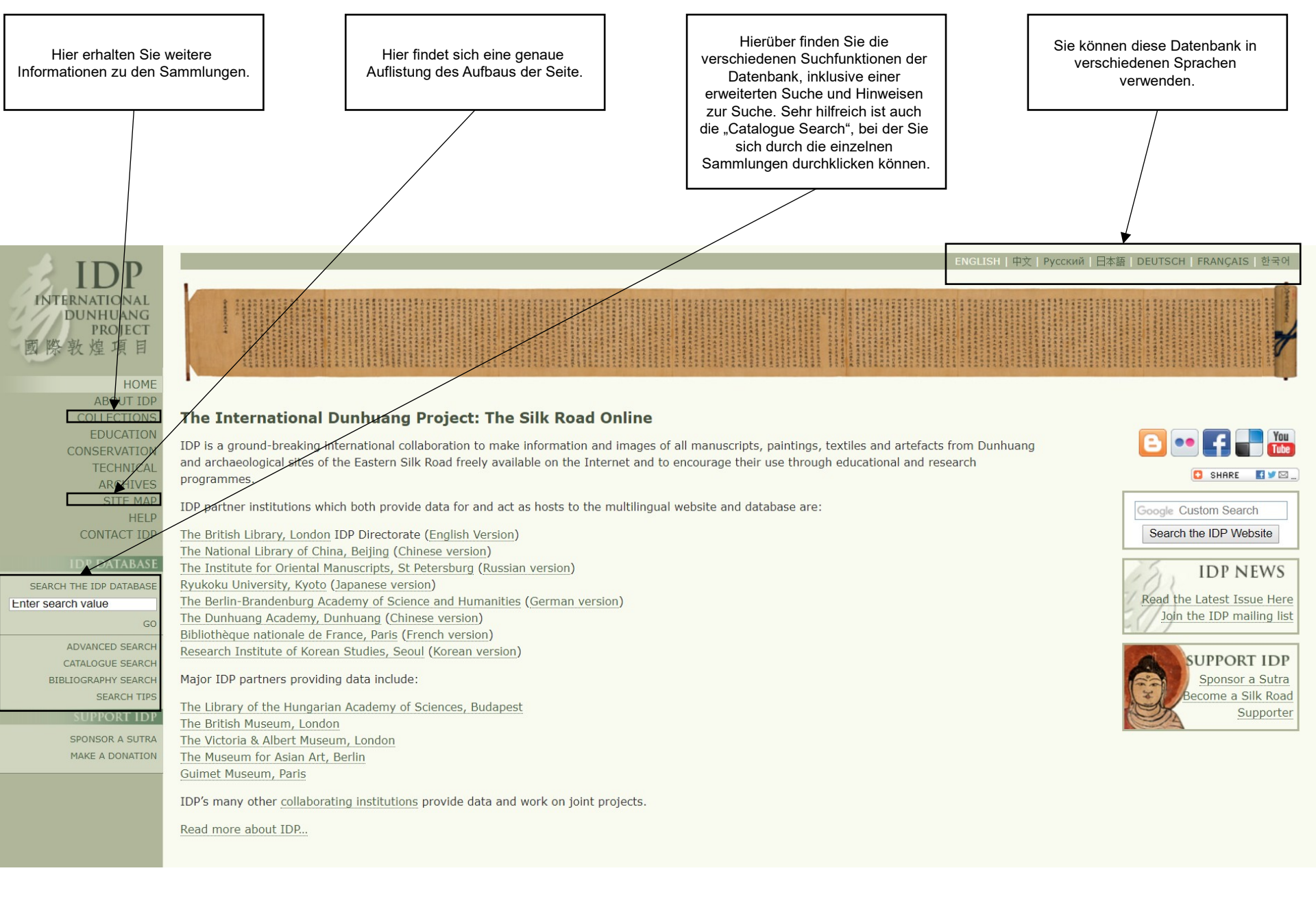

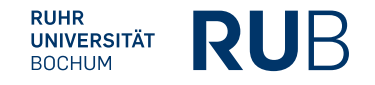

### Beispiel 1: Suche nach P. 2305

Nach der Eingabe von 2305 erhalten Sie alle Einträge aus allen Katalogen mit der Nummer 2305, zum Beispiel auch das Dokument "Pelliot chinois 2305".

| IDP                     |                                                                                                    |                                                                       | IDP DATABASE : SEARCH RESULTS   ADVANCED SEARCH   BIBLIOGRAPHY SEARCH   MAP SEARCH   SEARCH TIPS |  |
|-------------------------|----------------------------------------------------------------------------------------------------|-----------------------------------------------------------------------|--------------------------------------------------------------------------------------------------|--|
|                         | Search Results                                                                                                    | •                                                                     |                                                                                                  |  |
| DUNHUANG                | Results of Search for: Database search for @2305@                                                                                                    |                                                                       |                                                                                                  |  |
| PROJECT<br>國際動掉項目       | Items Found: 16<br>Displaying Items: 1 t                                                                                                    |                                                                       |                                                                                                  |  |
| CALLA VALLE YA H        |                                                                                                    |                                                                       |                                                                                                  |  |
| HOME                    | NEW SEARCH                                                                                                    |                                                                       |                                                                                                  |  |
| COLLECTIONS             |                                                                                                    |                                                                       |                                                                                                  |  |
| EDUCATION               |                                                                                                    | British Library: Or.8210/S.2305                                       |                                                                                                  |  |
| CONSERVATION            | ITEM<br>NOT YET                                                                                                    | Site: <u>Dunhuang Mogao (Ch.74.II.8)</u>                              |                                                                                                  |  |
| ARCHIVES                | DIGITISED                                                                                                    | Materials: manuscript, ink on paper                                   |                                                                                                  |  |
| SITE MAP<br>HELP        |                                                                                                    |                                                                       |                                                                                                  |  |
| CONTACT IDP             |                                                                                                    | British Library: Or.8211/2305                                         |                                                                                                  |  |
| IDP DATABASE            |                                                                                                    | Language(s)/Script(s): Chinese (lang.), Chinese (script)              |                                                                                                  |  |
| SEARCH THE TOP DATABASE |                                                                                                    | Materials: ink on wood                                                |                                                                                                  |  |
| 2305 ×                  | 5 234                                                                                                    | National Library of China: BD02305                                    |                                                                                                  |  |
|                         | ingles<br>and a second second sec | Site:                                                                 |                                                                                                  |  |
| CATALOGUE SEARCH        | and the second second se                                                                                                    | Language(s)/Script(s): Chinese (lang.)                                |                                                                                                  |  |
| BIBLIOGRAPHY SEARCH     |                                                                                                    | Haterials.                                                            |                                                                                                  |  |
| SUPPORT IDP             | BAR AND                                                                                                    | Bibliothèque nationale de France: Pelliot chinois 2305                |                                                                                                  |  |
| SPONSOR A SUTRA         | AT THE R                                                                                                    | Site: <u>Dunhuang Mogao</u><br>Language(s)/Script(s): Chinese (lang.) |                                                                                                  |  |
| MAKE A DONATION         | I State                                                                                                    | Materials: manuscript, ink on paper                                   |                                                                                                  |  |
|                         | 6                                                                                                    | Parlin Brandanhuraische Alexanzie der Wissenschaftung ob 2005         |                                                                                                  |  |
|                         | A PARTY A                                                                                                    | Site: (none)                                                          |                                                                                                  |  |
|                         | and a second                                                                                                    | Language(s)/Script(s): Chinese (lang.), Chinese (script)              |                                                                                                  |  |
|                         |                                                                                                    | Materials: manuscript, Ink on paper                                   |                                                                                                  |  |

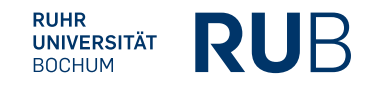